## **EXPORTING** TRANSACTIONS

You can download and save your transactions through Online Banking. This way, you'll always have them when you need them.

## **HOW TO EXPORT TRANSACTIONS:**

- 1. Log in to Online Banking.
- 2. Choose the Transfers tab and select Export.
- 3. Choose which account you want to export.
- 4. Choose the date range of the transactions.

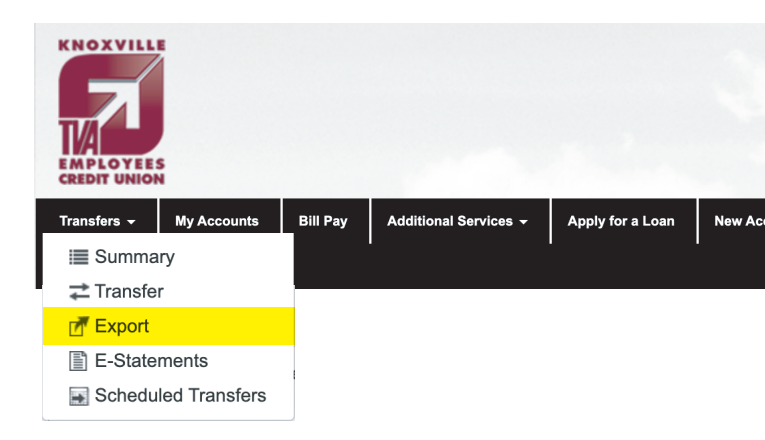

- 5. Choose which format you want to export the transactions. The options are CSV (Excel spreadsheet), Quicken, and Quickbooks.
- 6. Follow your computer's steps to save the exported transactions.

| You can download and<br>and import it. | export your account h | istory to your favorite                                                       | persona | I finance manager. | After you downlo | oad your data, y | your software sh | ould automatically re | cognize the |
|----------------------------------------|-----------------------|-------------------------------------------------------------------------------|---------|--------------------|------------------|------------------|------------------|-----------------------|-------------|
|                                        | Choose Account        | 00: Regular Share                                                             | ~       | Select Account     |                  |                  |                  |                       |             |
|                                        | Date Range            | <ul> <li>Current Month</li> </ul>                                             |         |                    |                  |                  |                  |                       |             |
|                                        | 1                     | C Last Month                                                                  |         |                    |                  |                  |                  |                       |             |
|                                        |                       | Custom Dates                                                                  | 10      | To                 |                  |                  |                  |                       |             |
|                                        |                       | From                                                                          | .0      | 10                 |                  |                  |                  |                       |             |
|                                        | Export Format         |                                                                               |         |                    |                  | ~                |                  |                       |             |
|                                        |                       | Comma Separated Values (CSV)<br>Quicken Web Connect<br>QuickBooks Web Connect |         |                    |                  |                  |                  |                       |             |